1、首次安装客户端,会连接默认服务器 v.h3c.com。因地域问题,少量用户会解析到非最优 云桌面网关出口,需要手动添加详细的服务器地址(服务器列表明细见附录),点击客户端 界面中服务器配置进入手动配置界面。

- 🗆 X

## 3

| <b>云 呆 山</b><br>极致体验: 流畅度媲美PC<br>更安全: 端到端的安全体系架构<br>更高效: 极简架构运维自动化 | 登录Workspace         |
|--------------------------------------------------------------------|---------------------|
|                                                                    | 9 请输入用户名            |
|                                                                    | ▲ 調輸入密码             |
|                                                                    | 登录                  |
|                                                                    | 🗌 自动登录 🕑 记住密码 忘记密码? |
|                                                                    | 更多登录方式              |
|                                                                    | 0                   |

2、添加服务器配置指导:

| Į | 服务器配置       |           |      |     | ×   |
|---|-------------|-----------|------|-----|-----|
|   | +添加服务器      | Q         | し、捜索 |     |     |
|   | 服务器名称 ≎     | 服务器地址 ≎   |      | 操作  |     |
| Ł | • v.h3c.com | v.h3c.com |      | e ū |     |
|   |             |           |      |     |     |
| h |             |           |      |     |     |
|   |             |           |      |     | 3   |
| J |             |           |      |     | - 1 |
|   |             |           |      |     |     |
|   |             |           | 取消   | 确定  |     |
|   |             |           |      |     |     |

| 服务器配置   |              |       | ×    |
|---------|--------------|-------|------|
| 添加服务器   |              |       | ×    |
| 服务器名称   | v-hz.h3c.com |       |      |
| * 服务器地址 | v-hz.h3c.com | * 端口号 | 8860 |
| 双网隔离    |              |       |      |
| 服务器地址   | 请输入另一台服务器地址  | 端口号   |      |
|         |              | 取消    | 确定   |
|         |              | 取消    | 确定   |

添加完毕之后需在列表中找到该服务器并选中来完成切换成连接该服务器。

| 服务器配置          |              |      |         | × |
|----------------|--------------|------|---------|---|
| +添加服务器         |              | Q 搜索 |         |   |
| 服务器名称 ≎        | 服务器地址 💲      |      | 操作      |   |
| • v-hz.h3c.com | v-hz.h3c.com |      | e ū     |   |
| v.h3c.com      | v.h3c.com    |      | eí ū    |   |
|                |              |      |         |   |
|                |              |      |         |   |
|                |              |      |         |   |
|                |              |      |         |   |
|                |              | 取    | 肖<br>确定 |   |

## 3、工具栏操作指导:

(1) 新版 workspace 云桌面工具栏入口为圆形浮窗,点击图标可展开相关功能菜单。

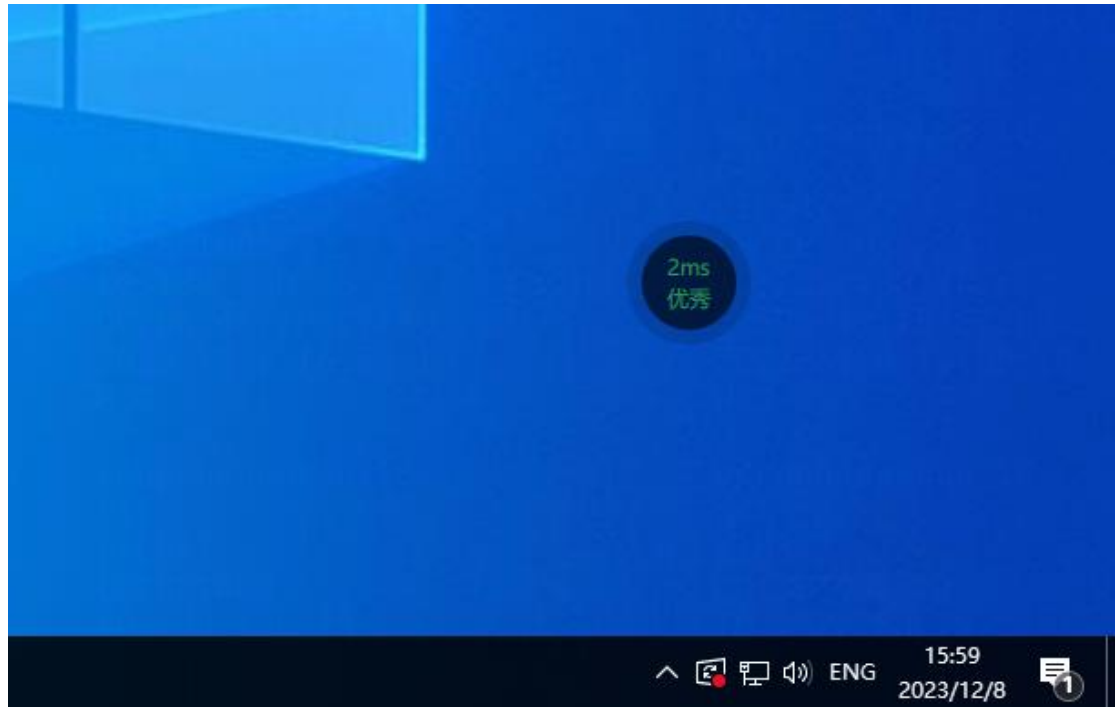

(2)点击工具栏展开圆盘中齿轮图标可进入高级设置,在此可更改工具栏风格,可切换至 旧版模式;或切换软、硬解码模式应对白屏故障。

| 高级设置    |                        | ×     |  |
|---------|------------------------|-------|--|
| 日 本地资源  | 桌面体验                   |       |  |
| □ 桌面体验  | 解码模式                   |       |  |
| 昱 工具栏风格 | 自定义                    | 1     |  |
|         | ● 硬解 ● 軟解 ● 自适应        |       |  |
|         | 图像压缩                   |       |  |
|         | 平台下发 ~                 |       |  |
|         | ◎ 无损压缩 ◎ 有损压缩          |       |  |
|         | 桌面大小显示                 |       |  |
|         | 全屏                     |       |  |
|         | 工具栏风格                  |       |  |
|         | ····· :•: <sup>©</sup> |       |  |
|         |                        | 取消 确定 |  |
|         |                        |       |  |

## 服务器地址附录:

| 请添加虚拟机所处位置对应网关(在公司外使用时) |              |      |  |
|-------------------------|--------------|------|--|
| 地域                      | 地址           | 端口   |  |
| 自动网关                    | v.h3c.com    | 8860 |  |
| 杭州网关                    | v-hz.h3c.com | 8860 |  |
| 北京网关                    | v-bj.h3c.com | 8860 |  |
| 成都网关                    | v-cd.h3c.com | 8860 |  |
| 郑州网关                    | v-zz.h3c.com | 8860 |  |
| 合肥网关                    | v-hf.h3c.com | 8860 |  |
| 广州网关                    | v-gz.h3c.com | 8860 |  |